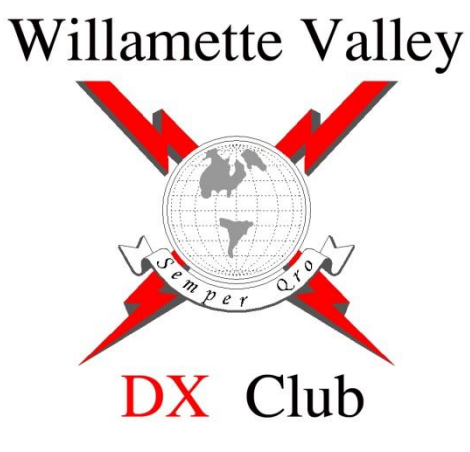

# **Digging Deeper....**

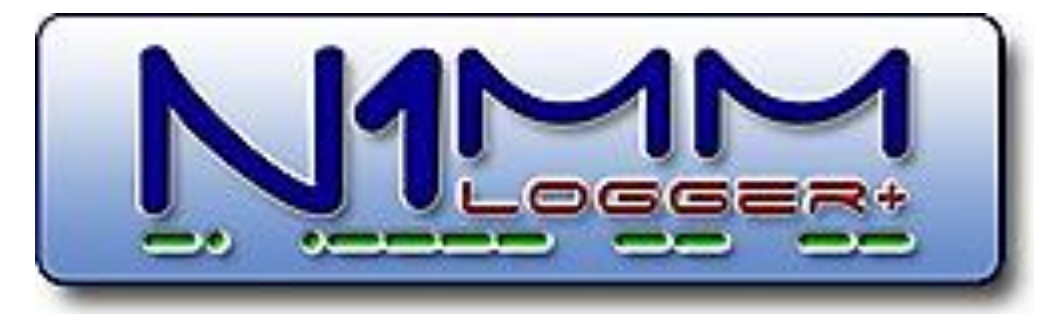

Mike Ritz, W7VO Scappoose, OR

# What we will cover next....

- Details on "Enter Sends Message" (ESM) for faster rates
- How to configure for RTTY contests, loading the MTTY plug-in, and configuring
- How to Network computers for multi-station contesting, or keeping a "real-time" back-up log on another computer
- Customizing the Function Message Buttons
- Evaluating N1MM Contest Statistics

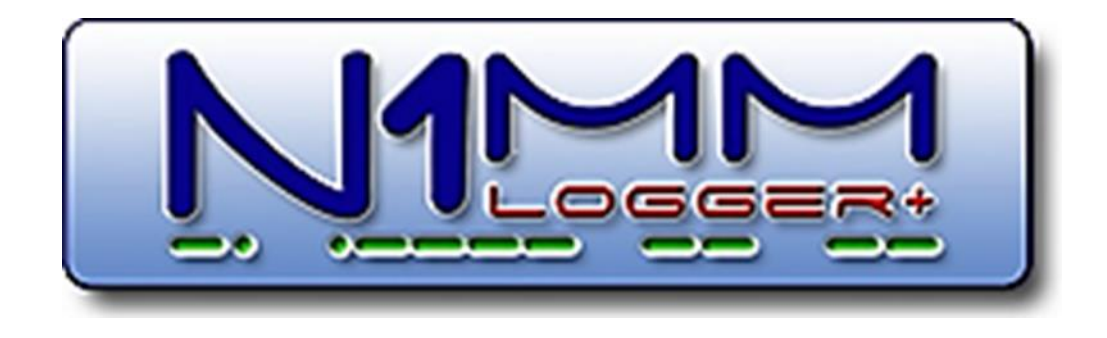

# Enter Sends Message (ESM)

Used to partially automate the contest logging process

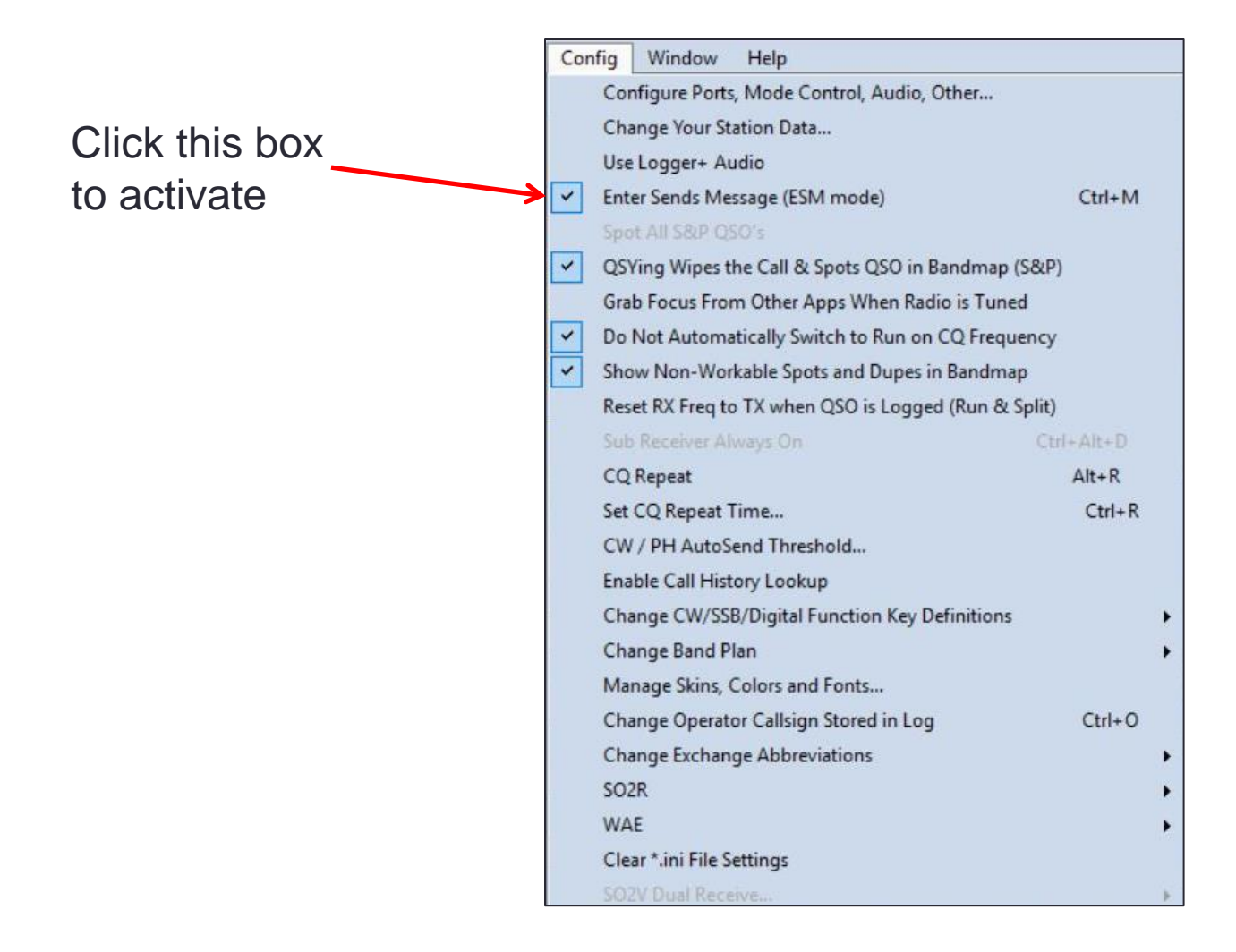

## Enter Sends Message (ESM)

- Hitting ENTER key moves to next Function button automatically, and sends that message, or performs that task (Log It)
- Works great in CW and RTTY contests
- Not needed in Phone contests unless you are using digital voicing
- Next F key to use is highlighted in yellow

| 71   | 197.88 L | JSB Man | ual - VFO / | A        |        |        |        |        |       |      |          |         |     |        | ×     |
|------|----------|---------|-------------|----------|--------|--------|--------|--------|-------|------|----------|---------|-----|--------|-------|
| File | Edit     | View    | Tools       | Config   | Window | Help   |        |        |       |      |          |         |     |        |       |
| CW   | PH       | DIG     |             |          |        |        | Snt    | Ro     | v     | Exch |          |         |     |        |       |
| 160  | 160      | 160     | KH6         | LC       |        | v      | 1      |        |       |      |          |         |     |        |       |
| 80   | 80       | 80      |             | 0.0      | @ C10  |        |        |        |       |      |          |         |     |        |       |
| 40   | (40)     | 40      | ••          | O Run    | ● S&P  |        |        |        |       |      |          |         |     |        |       |
| 20   | 20       | 20      | F1          | CQ       | F      | 2 Exch | F3 T   | NX     | F4 W  | 7XQ  | F5 His C | Call    | F6  | Spare  |       |
| 15   | 15       | 15      | F7          | QRZ?     | F      | 8 Agn? | F9 Zo  | ne?    | F10 S | pare | F11 Spa  | are     | F12 | 2 Wipe |       |
| 10   | 10       | 10      |             | Esc: Sto | р      | Wipe   | Log It | Ed     | lit   | Mark | Store    | Spot It |     | QRZ    |       |
|      |          |         | Region      | al Hdg   | 240°   | LP 61° | 2585mi | 4160km |       |      |          |         |     |        |       |
|      |          |         |             |          |        |        |        |        |       |      |          |         |     |        |       |
|      |          |         |             |          |        |        |        |        |       | 943  | 3/62     |         |     | 120    | ),094 |

#### More on "Enter Sends Message"

• When in **RUN** mode, sequence is:

(F1=CQ) - (enter callsign) – (F2=Exch) – (they give exchange)- (F3=TU) - (Log it) – (F1=CQ lit again)

When in S&P mode, sequence is:

(F4 = send your callsign)- (enter their callsign) – (F2=Exch) – (Log it) - (blank entry window, F4 lit again)

| 71   | 197.88 L | JSB Man | ual - VFO | A         |        |        |           |       |           |      |          |         | -  |        | ×        |
|------|----------|---------|-----------|-----------|--------|--------|-----------|-------|-----------|------|----------|---------|----|--------|----------|
| File | Edit     | View    | Tools     | Config    | Window | Help   |           |       |           |      |          |         |    |        |          |
| CW   | PH       | DIG     |           |           |        |        | Snt       | Rcv   |           | Exch |          |         |    |        |          |
| 160  | 160      | 160     | KHE       | LC        |        | ~      | 1         |       |           |      |          |         |    |        |          |
| 80   | 80       | 80      |           | 0.0-      |        |        |           |       |           |      |          |         |    |        |          |
| 40   | (40)     | 40      | •••       | O Run     | Sar    |        |           |       |           |      |          |         |    |        |          |
| 20   | 20       | 20      | F1        | CQ        | F      | 2 Exch | F3 TNX    |       | F4 W7XQ   |      | F5 His C | all     | F  | Spare  |          |
| 15   | 15       | 15      | F7        | QRZ?      | F      | 8 Agn? | F9 Zone?  | 2     | F10 Spare |      | F11 Spa  | re      | F1 | 2 Wipe |          |
| 10   | 10       | 10      |           | Esc: Stop | þ      | Wipe   | Log It    | Edit  | Mar       | ĸ    | Store    | Spot It |    | QRZ    |          |
|      |          |         | Region    | al Hdg    | 240°   | LP 61° | 2585mi 41 | L60km |           |      |          |         |    |        |          |
|      |          |         |           |           |        |        |           |       |           |      |          |         |    |        |          |
|      |          |         |           |           |        |        |           |       |           | 943/ | /62      |         |    | 12     | 0,094 .: |

## **ESM Example**

| NH 7100 0 |          | DIC Manual NEO A      |                    |               |      |           |             |         |                   |            | 7   |
|-----------|----------|-----------------------|--------------------|---------------|------|-----------|-------------|---------|-------------------|------------|-----|
| /190.0    | S MIXED+ | DIG Manual - VFO A    |                    |               |      |           |             |         | 5 <u></u> 5       | ⊔ ×        |     |
| File Ed   | it View  | / Tools Config Window | Help               |               |      |           |             |         |                   |            |     |
| W PH      | DIG      | CQ-Frequency          |                    | Snt           | Rcv  | Exch      |             |         |                   |            |     |
| 60 160    | 160      |                       |                    |               |      |           |             |         |                   |            |     |
| 0 80      | 80       |                       |                    |               |      |           |             |         |                   |            |     |
| 40 40     | 40       | • • • nun O sar       |                    |               |      |           |             |         |                   |            |     |
| 20 20     | 20       | F1 S&P CQ             | F2 Exch            | F3 Spare      |      | F4 W7XQ   | F5 His Call |         | F6 Spar           | re         |     |
| 15 15     | 15       | F7 Rpt Exch           | F8 Agn?            | F9 Zone       |      | F10 Spare | F11 Spare   |         | F12 Wip           | pe         |     |
| 10 10     | 10       | Esc: Stop             | Wipe               | Log It        | Edit | Mark      | Store       | Spot It | (                 | QRZ        |     |
|           |          | No Heading            |                    |               |      |           |             |         |                   |            |     |
|           |          | Call history UserTe   | ext appears here w | when enabled. |      |           |             |         |                   |            |     |
|           |          |                       |                    |               |      |           | 945/62      |         |                   | 120,342 .; |     |
| 17190.08  | MIXED+   | DIG Manual - VFO A    |                    |               |      |           |             |         | s=s ()            | □ ×        | ]   |
| ile Ed    | t View   | Tools Config Window   | Help               |               |      |           |             |         |                   |            |     |
|           | DIC      | CQ-Frequency          |                    | Snt           | Rcv  | Exch      |             |         |                   |            |     |
| W PH      | DIG      | KHELC                 |                    |               |      |           |             |         |                   |            |     |
| 0 100     | 80       | KHOLC                 |                    |               |      |           |             |         |                   |            |     |
| 0 40      | 40       | 🌒 🛑 💿 Run 🔾 S&P       |                    |               |      |           |             |         |                   |            |     |
| 0 20      | 20       | E1 SPD CO             | E2 Eych            | E2 Spore      |      | E4 WZYO   | EE His Call |         | E6 Spar           |            |     |
| 5 15      | 15       | E7 Det Even           | E8 Age?            | E9 Zopo       |      | E10 Spara | E11 Spara   | -       | E12 Min           | 0          |     |
| 0 10      | 10       | Fac: Stan             | Wine               | Log It        | Edit | Mark      | Store       | Spot It |                   |            |     |
|           |          | Regional Hdg 240°     | LP 61° 2585mi      | 4160km        | Luit | Wark      | Store       | Sport   |                   | 2RZ        |     |
|           |          | Call history UserTe   | ext annears here w | hen enabled.  |      |           |             |         |                   |            |     |
| 16: OC/H  | WAII, Zn | 31                    | and appears here a |               |      |           | 945/62      |         |                   | 120,342    |     |
|           |          |                       |                    |               |      |           |             |         |                   |            |     |
| 7190.08   | MIXED+   | DIG Manual - VFO A    |                    |               |      |           |             |         | 10 <del>1</del> 0 |            |     |
| ile Edi   | t View   | Tools Config Window   | Help               |               |      |           |             |         |                   |            |     |
| W PH      | DIG      | CQ-Frequency          |                    | Snt           | Rcv  | Exch      |             |         |                   |            |     |
| 0 160     | 160      | KH6LC                 |                    | 59            | 59   | HT        |             |         |                   |            |     |
| 0 80      | 80       | RITOLO                |                    |               |      |           |             |         |                   |            |     |
| 0 40      | 40       | 🌒 🔴 🖲 Run 🔾 S&P       |                    |               |      |           |             |         |                   |            |     |
| 0 20      | 20       | F1 S&P CQ             | F2 Exch            | E3 Spare      |      | F4 W7XQ   | E5 His Call |         | F6 Spa            | re         |     |
| 5 15      | 15       | F7 Rpt Exch           | F8 Agn?            | F9 Zone       |      | F10 Spare | F11 Spare   |         | F12 Wir           | De         |     |
| 0 10      | 10       | Esc: Stop             | Wipe               | Log It        | Edit | Mark      | Store       | Spot It | 1.2.74            | QRZ        |     |
|           |          | Regional Hdg 240°     | LP 61° 2585mi      | 4160km        | Lon  | - Mark    |             | oporn   |                   |            |     |
|           |          | Call history UserTe   | ext appears here w | hen enabled.  |      |           |             |         |                   |            |     |
| 6: OC/H4  | WAII. Zn | 31                    |                    |               |      |           | 945/62      |         |                   | 120,342    | e e |

ck )

# Things have improved in RTTY over the years!

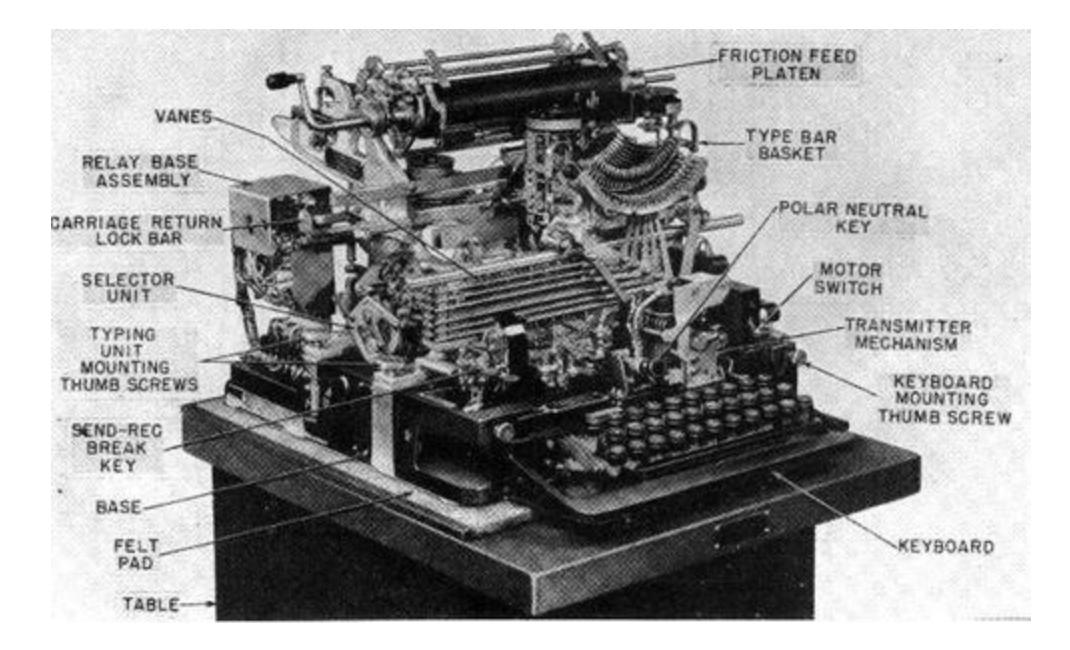

#### The MTTY Software

- Written by JE3HHT Makoto Mori
- Another FREE software package (new version in beta)
- Normally a stand-alone program, but N1MM uses MTTY for the RTTY engine
- Download from: <u>http://hamsoft.ca/pages/mmtty.php</u>
- Suggest putting the software into C: root directory, in folder called "MTTY".
   REMEMBER WHERE YOU DOWNLOADED IT TO!

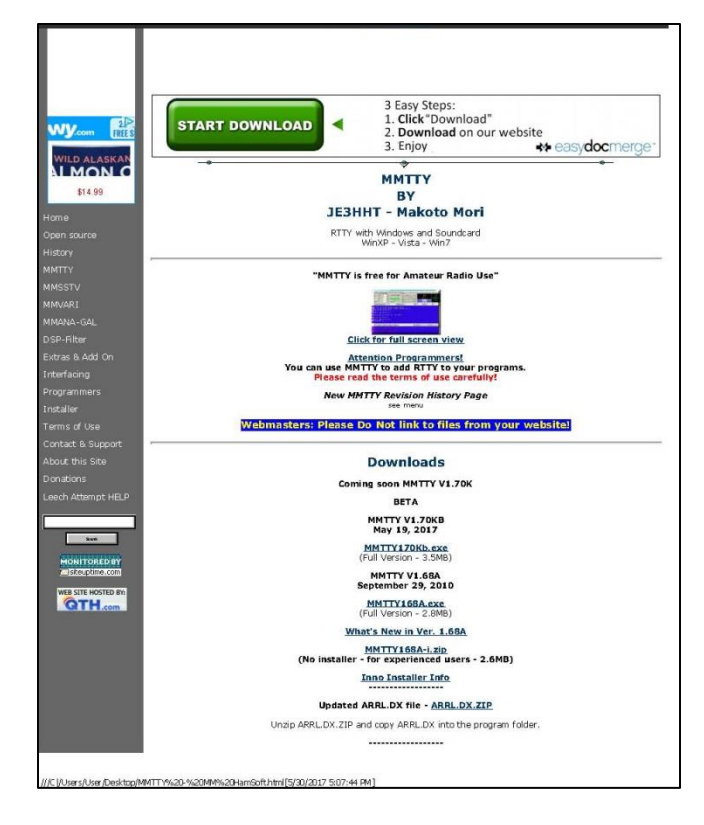

#### N1MM RTTY Set up

- 1. Open the Config Window, then select "Digital Interface"
- 2. Then point N1MM to where the MTTY.EXE file is located

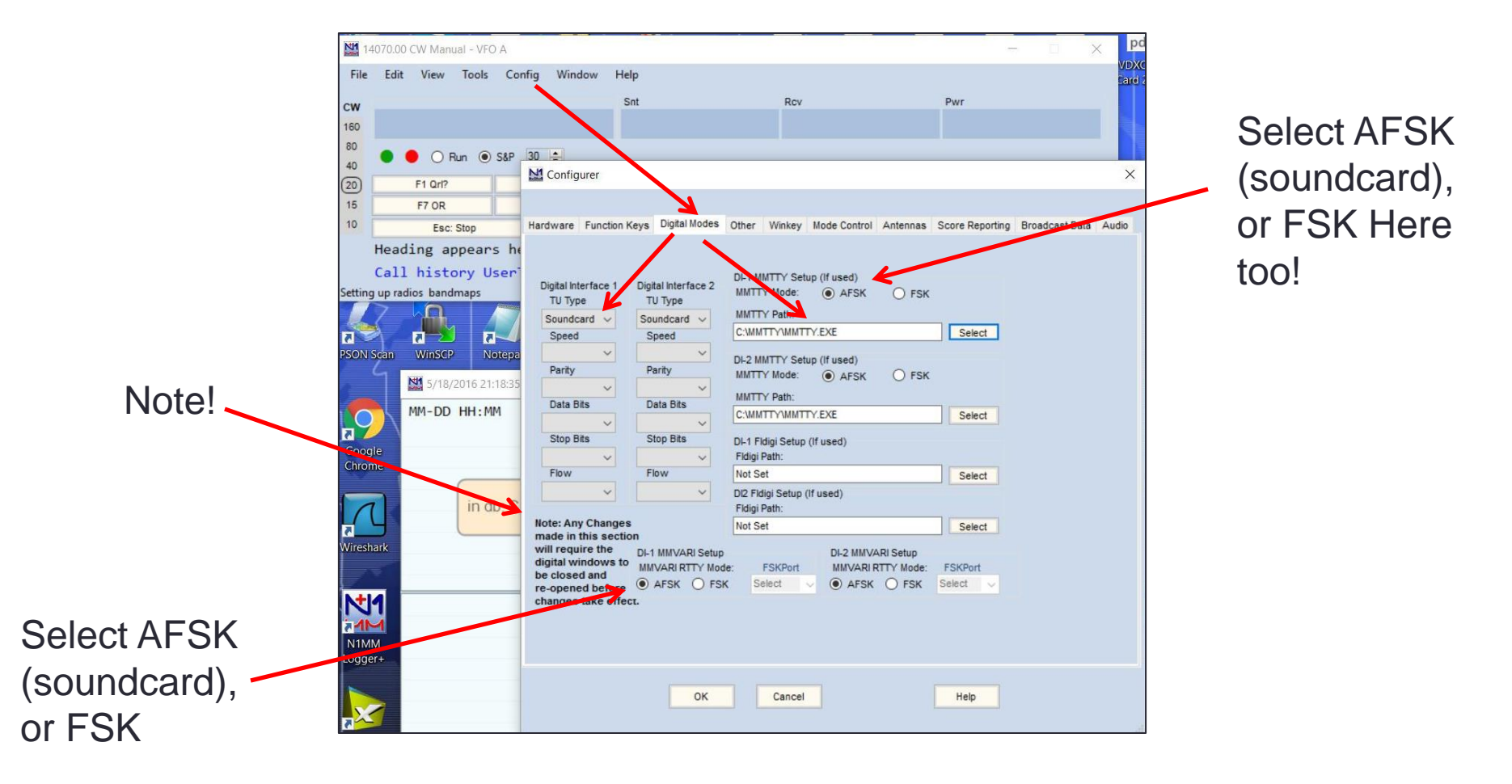

#### N1MM RTTY Set-up, Radio Mode

- Open the Config menu option again
- Make sure that mode control is where you want it if using AFSK, otherwise radio might default to RTTY/PKT mode!

| M Configurer                                                                                                    |                                                                                                    |                                       | × |                                               |
|----------------------------------------------------------------------------------------------------|----------------------------------------------------------------------------------------------------|---------------------------------------|---|-----------------------------------------------|
| Mode recorded in log  Use radio mode (default) Follow band plan Use contest mode or bandplan Use contest or radio mode Always: CW V | Other Winkey Mode Control An<br>Mode sent to radio<br>Mode Radio 1 / VFOA Ba<br>RTTY to No Change R<br>PSK LSB V | tennas Score Reporting Broadcast Data | X | Change to LSB<br>if using AFSK<br>(soundcard) |
| OK                                                                                                    | Cancel                                                                                                    | Help                                  |   |                                               |

## Setting the frequency offset if using AFSK

- Remember that AFSK uses LSB for operation, so frequency is offset by about 2.1 KHz. To correct we need to turn the Auto TRXUpdate setting "ON"
- If you don't correct, you can no longer just click on the bandmap spots and be where you want to be!
- To fix, click on the Window option, then Digital Interface, then Setup

| 71             | 93.88 L   | SB Manu        | ial - VFO A              |                                                                                              |         |                                                                                                    |     |
|----------------|-----------|----------------|--------------------------|----------------------------------------------------------------------------------------------|---------|----------------------------------------------------------------------------------------------------|-----|
| File           | Edit      | View           | Tools Config             | Window Help                                                                                  |         | /193.63 DI-1 RITY Mode - Soundcard (MMT                                                                                                    | IY) |
| CW<br>160      | РН<br>160 | DIG<br>160     |                          | Available Mult's & Q's<br>Bandmap<br>Check                                                   | Rcv     | Setup Interface Help<br>Settings                                                                                                    |     |
| 80             | 80        | 80             | • • O Run                | CW Key Ctrl+K                                                                                |         | ✓ Turn Auto TRXUpdate On                                                                                                    |     |
| 40<br>20<br>15 | per       | 40<br>20<br>15 | F1 S&P CQ<br>F7 Rpt Exch | CW Reader<br>Digital Interface<br>Entry Window<br>Courties<br>for<br>for<br>Click th<br>"on" | his box | Bring to foreground when made active<br>Soundcard<br>Setup MMTTY<br>AFC On/Off with CQ<br>Net On/Off with Run Change<br>Turn Hover Mode On/Off<br>Rt Click = Return NOT Menu<br>Send Text File<br>Output RX Window to text file<br>Digital Call Stacking<br>Use RX Window Callsign Pause Routines<br>Add. RX Windows | •   |

## Using MTTY and N1MM

|   | 719  | 93.88 L | SB Mar | nual - VFO A   |                |              |          |       |          | 33 <del>.</del> | - 🗆 ×    | RTTY Engine 1 |                                                                                                    |
|---|------|---------|--------|----------------|----------------|--------------|----------|-------|----------|-----------------|----------|---------------|----------------------------------------------------------------------------------------------------|
|   | File | Edit    | View   | Tools Config W | indow Help     |              |          |       |          |                 |          |               |                                                                                                    |
| C | w    | РН      | DIG    |                |                | Snt          | Rcv      | Exch  |          |                 |          |               | . 5                                                                                                    |
| 1 | 60   | 160     | 160    | TF2MSN         |                | 599          | 599      | DX    |          |                 |          | k ∧           |                                                                                                    |
|   | 80   | 80      | 80     | On- K          | CAD            |              |          |       |          |                 |          | / ٣₩ ]        |                                                                                                    |
|   | 40   | 40      | 40     |                | Jar            |              |          |       |          |                 |          |               | and the second second second second second second second second second second second second second second second |
|   | 20   | 20      | 20     | F1 CQ          | F2 Exch        | F3 TNX       | F4 V     | V7XQ  | F5 His C | all             | F6 Spare | M N           |                                                                                                    |
|   | 15   | 15      | 15     | F7 QRZ?        | F8 Agn?        | F9 Zone?     | F10 :    | Spare | F11 Spa  | re              | F12 Wipe |               |                                                                                                    |
|   | 10   | 10      | 10     | Esc: Stop      | Wipe           | Log It       | Edit     | Mark  | Store    | Spot It         | QRZ      |               |                                                                                                    |
|   |      |         |        | Regional Hdg   | 30° LR 211°    | 3792mi 6103  | 2km      |       |          |                 |          |               |                                                                                                    |
|   |      |         |        | Call history U | serText appear | rs here when | enabled. |       |          |                 |          |               |                                                                                                    |
| T | EU/  | ICFL AN | VD. Zn | 40             |                |              |          | 943   | /62      |                 | 120.094  | <u>(</u>      |                                                                                                    |
|   |      |         |        |                |                |              |          |       |          |                 |          |               |                                                                                                    |

Callsigns are the "color of usefulness"

Just click on the callsigns, (or even the exchanges), and they automatically get loaded into the Entry window!

| 14086.0 | 0 DI-1 RTTY | / Mode - So | undcard (M   | MTTY)    |          |           |         | _ <b>D</b> X    |          |
|---------|-------------|-------------|--------------|----------|----------|-----------|---------|-----------------|----------|
| Setup   | Interface   | Help        |              |          |          |           |         |                 |          |
| TX Let  | ters/Figs   |             |              | N        | louseOve | er        |         |                 |          |
|         |             |             |              |          |          |           |         |                 |          |
| CQ CC   | Q DE TF2    | MSN TF2M    | SN TF2MS     | N TF2MSN | CQ SKM   | XUZASS C  | Q CQ DE | TF2MSN          |          |
| TF2MSI  | TF2MSN      | TF2MSN      | <u>CQ SK</u> |          |          |           |         |                 | <u> </u> |
| HLJ     |             |             |              |          |          |           |         |                 |          |
| RYWSC   |             | NDUVMVQG    | YKURK        | NTEOMEN  |          |           |         | CONCH           |          |
|         | UE IFZI     | TEOMSN      | CO SKMU      | INTEZMON | CŲ SKUU  | MMUPIN CQ | CQ DE I | FZMSIN          |          |
|         | 112000      | 11 200      | CQ DIMOL     |          |          |           | _       | TEOHON          |          |
|         |             |             |              |          |          |           | ^       | W7CT            |          |
|         |             |             |              |          |          |           | -       | K5WE            |          |
| Cir RX  |             | Align       | TX           | RX       | HAM      | AFC       | REV     | ISOIGV          |          |
| 0x2     | 599TU       | MYCL        | NAME         | ST       | ZN       | QRU       | FSK     | VE3NOO<br>WOSGM |          |
| 0x3     | RRR         | CALL        | SER#         | PREV#    | TIME2    | HAVE?     | AFSK    | HUJUM           |          |
| AGN?    | CL?         | NR?         | NAME?        | ST?      | TIME?    | WANT?     | PSK     | Grab            | R        |

#### Some Hints with MTTY

| RTTY Eng<br>View(V) | ine 1<br>Optic | on(0) | Profiles(S | 5)       |     |                         |
|---------------------|----------------|-------|------------|----------|-----|-------------------------|
| Control             |                |       |            |          |     |                         |
| FIG                 | Marl           | 1875  | ▼ H₂       | Type Rev | HAM |                         |
| UOS                 | Shift          | 170   | ▼ H₂       | SQ Not   | BPF |                         |
| TX                  | BW             | 60    | ▼ H₂       |          |     | - no sa shin and a same |
| TXOFF               | AV.            | 70    | ▼ H₂       | ATC      | AFC |                         |

- Most of the time, the defaults are OK
- Some Recommendations
  - Turn AFC button "OFF"
  - Make sure HAM button is clicked "ON"
  - Check position of squelch bar
  - Turn NET "ON" for S&P, "OFF" for RUN mode
  - Turn BPF "ON" if using AFSK. If using FSK and RTTY mode, leave "OFF"
  - If you have problems decoding with AFSK, check if you are in LSB or USB, or click the REV button

## Custom Messages - The Function (F) Buttons

| 14      | 070.00 CV | N Manu     | ual - VFC | A      |        |            |          |           |          |      | _     |          | ×     |
|---------|-----------|------------|-----------|--------|--------|------------|----------|-----------|----------|------|-------|----------|-------|
| File    | Edit      | View       | Tools     | Config | Window | v Help     |          |           |          |      |       |          |       |
| cw      |           |            |           |        |        | Snt        |          | Rcv       |          | Pwr  |       |          |       |
| 160     |           |            |           |        |        |            |          |           |          |      |       |          |       |
| 80      | • •       | OF         | lun 💿     | S&P 30 | ÷      |            |          |           |          |      |       |          |       |
| 20      | -         |            |           |        |        |            |          |           | 1        |      |       |          |       |
| 15      | F1        | Qrl?       |           | F2 E   | ixch   | F3 Tu      |          | F4 W7V0   | F5 His   | Call | F6 E  | xch Repe | at    |
| 10      | F         | 7 OR       |           | F8 A   | vgn?   | F9 Power?  |          | F10 Call? | F11 AA   | 7CR  | F     | 12 Wipe  |       |
|         |           | Esc: S     | top       |        | Wipe   | Log It     | Edit     | Mark      | Store    | Sp   | ot It | QRZ      | :     |
| 1       | Headin    | ng ap      | pear      | s here | e when | enabled.   |          |           |          |      |       |          |       |
|         | Call      | histo      | ory U     | serTex | t appe | ars here w | hen enal | oled.     |          |      |       |          |       |
| 0 spots | loaded a  | fter filte | ering.    |        |        |            |          |           | No Score |      |       |          | 0 .:: |

- Can use defaults, or customize for different contests
- Separate messages for S&P and Run modes
- To access, right click on any of the F buttons, and edit away!

#### **Default Function Buttons, Phone**

RUN Messages

F1 CQ,{OPERATOR}\Cq.wav

F2 **Exch**,{OPERATOR}\CqwwExchange.wav

F3 TNX,{OPERATOR}\Thanks.wav

F4 {MYCALL},{OPERATOR}\MyCall.wav# F5 **His Call**,

F6 Spare,

F7 QRZ?,{OPERATOR}\QRZ.wav

F8 Agn?,{OPERATOR}\AllAgain.wav

F9 **Zone**?,{OPERATOR}\ZoneQuery.wav

F10 Spare,

F11 Spare,

F12 Wipe,{WIPE}

**S&P** Messages

"&" doubled, displays one "&" in the button label

F1 S&&P CQ,{OPERATOR}\Cq.wav

F2 **Exch**,{OPERATOR}\S&PExchange.wav

F3 **Spare**,

F4 {MYCALL},{OPERATOR}\MyCall.wav# F6 Spare,

F7 **RptExch**,{OPERATOR}\RepeatExchange.wav

F8 Agn?,{OPERATOR\AllAgain.wav

F9 **Zone**,{OPERATOR}\RepeatZone.wav

F10 Spare,

F11 Spare,

#### F12 Wipe,{WIPE}

Lots of programs to generate the .WAV files

Things you might use:

F6 Go Away!, {OPERATOR},\GetOffMyFrequency.WAV

#### **Default Function Buttons, CW Mode**

S&P Messages **RUN Messages** F1 **Qrl?**,qrl? de {MYCALL} F1 **Cq**,cq test {MYCALL} {MYCALL} F2 **Exch**,{SENTRSTCUT}{EXCH} F2 **Exch**,{SENTRSTCUT}{EXCH} F3 **Tu**,tu F3 **Tu**,tu {MYCALL} F4 {MYCALL}, {MYCALL} F4 {MYCALL}, {MYCALL} F5 His Call.! F5 His Call.! F6 Exch Repeat, {SENTRSTCUT} {EXCH} F6 Exch Repeat, {SENTRSTCUT} {EXCH} {EXCH} {EXCH} {EXCH} {EXCH} F7 **OR**, or or or F7 Spare, F8 Agn?, agn? F8 Agn?,agn? F9 **Power**?,pwr? pwr? F9 **Power**?,pwr? pwr? F10 **Call**?,Cl? F10 Call?,cl? F11 Spare, F11 Spare, F12 Spare, F12 Wipe,{WIPE} Wipe,{WIPE} Other good ones to use: "RR", F1 **RRR**, R R "My SN", F9 **My SN**, # #

"73" F7 **73**, 73

#### **Default Function Buttons, RTTY**

F1 Run CQ,{TX}{ENTER}CQ CQ TEST {MYCALL} {MYCALL} {RX} F2 Run Exch, {TX}{ENTER}! {SENTRST} {EXCH} {EXCH} ! {RX} F3 Run TU,{TX}{ENTER}! TU de {MYCALL} QRZ? {RX} F4 {MYCALL},{TX} {MYCALL} {RX} F5 His Call, {TX} ! {RX} F6 Spare, F7 My Exch,{TX}{ENTER}{SENTRST} {EXCH} {EXCH} {RX} F8 Agn?, {TX}{ENTER}agn? agn? {RX} F9 Spare, F10 Spare, F11 Spare,

F12 Wipe,{WIPE}

# S&P Messages

# "&" doubled, displays one "&" in the button label

F1 S&&P CQ,{TX} CQ TEST {MYCALL}

{MYCALL} CQ {RX} F2 S&&P Exch,{TX}{ENTER}! {SENTRST} {EXCH} {EXCH} {MYCALL} {RX} F3 S&&P TU {TX}{ENTER}! TU de {MYCALL}

F3 S&&P TU,{TX}{ENTER}! TU de {MYCALL} {RX}

F4 S&&P Call Him,{TX}{ENTER}! de {MYCALL} {MYCALL} {RX}

F5 His Call,{TX} ! {RX}

F6 {MYCALL},{TX} {MYCALL} {RX}

F7 My Exch,{TX}{ENTER}{SENTRST} {EXCH} {EXCH} {RX}

F8 Agn?,{TX}{ENTER}agn? agn? {RX}

- F9 Spare,
- F10 Spare,

```
F11 Spare,
```

```
F12 Wipe,{WIPE}
```

#### Customized SSB Function Buttons, FT-2000

#### 

F1 CQ,{CAT1ASCPB01;} F2 Exch,{CAT1ASCPB02;} F3 Callsign,{CAT1ASCPB03;} F4 QRZ?,{CAT1ASCPB04;}

- F5 Spare,
- F6 Spare,
- F7 Spare,
- F8 Spare,

F9 Spare,

F10 Spare,

F11 Spare,

F12 Wipe,{WIPE}

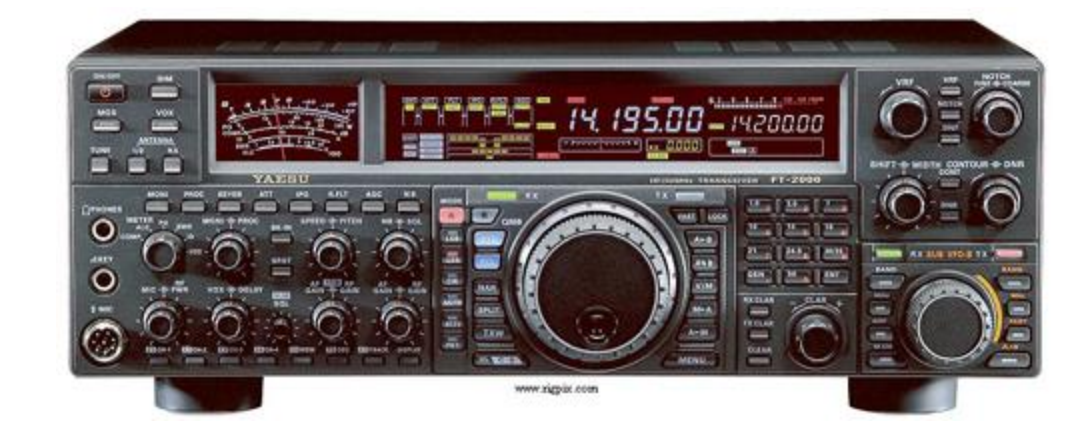

# Selecting ".mc" Files

| <b>1</b> 71 | 97.88 U  | 5 <mark>8 M</mark> anu | al - VFO                  | A           |        |
|-------------|----------|------------------------|---------------------------|-------------|--------|
| File        | Edit     | View                   | Tools                     | Config      | Window |
|             | New Lo   | g in Data              | abase: ha                 | m.s3db      |        |
|             | Open L   | og in Dat              | tabase: h                 | am.s3db     |        |
|             | New Da   | tabase                 |                           |             |        |
|             | Open D   | atabase.               |                           |             |        |
|             | Convert  | N1MM                   | Database                  | e to N1MM   | l+     |
|             | Copy T   | his Cont               | est to An                 | other Data  | base   |
|             | Generat  | e Cabrill              | o File                    |             |        |
|             | Import   |                        |                           |             | •      |
|             | Export   |                        |                           |             | •      |
|             | 1 QSOP   | ARTY (20               | )17-05-06                 | 5 13:00:00) | (7QP)  |
|             | 2 CQW    | PXSSB (2               | 017-03-2                  | 5 00:00:00) |        |
|             | 3 CQW    | NSSB (20               | 16-10-29                  | 00:00:00)   |        |
|             | 4 FD (20 | 16-06-2                | 5 18:00 <mark>:0</mark> 0 | ))          |        |
|             | 5 FD (20 | 16-06-2                | 5 18:00:00                | ))          |        |
|             | 6 ARRLI  | RTTY (20               | 16-06-04                  | 18:00:00)   |        |
|             | 7 ARRLI  | DXSSB (2               | 016-05-2                  | 1 00:00:00) |        |
|             | 8 ARRLI  | DXCW (2                | 016-02-2                  | 0 00:00:00) |        |
|             | 9 ARRLI  | RTTY (20               | 16-01-09                  | 18:00:00)   |        |
|             | Exit     | A                      | t+F4                      |             |        |

#### Click on "Associated Files"

| m s3db              |                                      |                |
|---------------------|--------------------------------------|----------------|
| 11.5505             |                                      |                |
| Select Existing Log |                                      |                |
| Contest S           | Start Date Contest Description       | on             |
| QSOPARTY 2          | 017-05-06 13:00:00 QSO Parties (US   | and Canada)    |
| CQWPXSSB 2          | 017-03-25 00:00:00 CQ WPX SSB        |                |
| CQWWSSB 2           | 016-10-29 00:00:00 CQ WorldWide SS   | SB             |
| FD 2                | 016-06-25 18:00:00 ARRL Field Day (J | June)          |
| 1ED 2               | 016-06-25 18:00:00 APRI Field Day () | lune)          |
| Contest Associated  | Files                                |                |
| Contest             |                                      |                |
|                     | Sample Function Keys                 |                |
| CW Function Key     | CW Default Messages.mc               |                |
| Filename            |                                      | Change         |
|                     |                                      |                |
| Filename            | SSB Default Messages.mc              | Change         |
|                     |                                      |                |
| Digital Function    | Digi Default Messages.mc             | Change         |
| Key Filename        |                                      | change         |
|                     |                                      |                |
| Filename            | master.scp                           | Change Default |
|                     |                                      |                |
| Call History        |                                      | Change Clear   |
| Filename            |                                      | cital ge       |
| Cast Filmanna       |                                      |                |
| Goal Fliename       |                                      | Change Clear   |
|                     |                                      |                |
|                     |                                      | OK Help Cancel |
|                     |                                      | Calicer        |

#### More Function Key Settings

| M1 71  | 95 75 1       | SR Man   | ual - VEC |           |                  |                 |                   |                      |                 |                    |                 | on an an an an an an an an an an an an an |
|--------|---------------|----------|-----------|-----------|------------------|-----------------|-------------------|----------------------|-----------------|--------------------|-----------------|-------------------------------------------|
| File   | Edit          | View     | Tools     | Confi     | a Window         | Help            |                   |                      |                 |                    |                 |                                           |
| CW     | PH            | DIG      |           |           | ,                |                 | Snt               | Rcv                  |                 | Exch               |                 |                                           |
| 160    | 160           | 160      |           |           |                  |                 |                   |                      |                 |                    |                 |                                           |
| 80     | 80            | 80       |           |           |                  |                 |                   |                      |                 |                    |                 |                                           |
| 40     | (40)          | 40       | N         | Configu   | @ COD            |                 |                   |                      |                 |                    |                 | ~                                         |
| 20     | 20            | 20       | hate      | Connigu   |                  |                 |                   |                      |                 |                    |                 | ~                                         |
| 15     | 15            | 15       | -         |           | V                |                 |                   |                      |                 |                    |                 |                                           |
| 10     | 10            | 10       | Ha        | rdware    | Function Keys    | Digital Modes   | Other Winkey      | Mode Control         | Antennas        | Score Reporting    | Broadcast Data  | Audio                                     |
| 10     | 10            |          | _         |           |                  |                 |                   |                      |                 |                    |                 |                                           |
|        |               |          | No        |           |                  |                 | -                 | r                    |                 |                    |                 |                                           |
|        |               |          | Ca [      | Send I    | eading zeros in  | serial numbers  | s Stop s          | ending CQ when<br>ed | n callsign is   |                    |                 |                                           |
| Transm | nit Inter     | locks Di | sable     | 70.0      |                  |                 | ESM s             | ends your call o     | nce in S&P, th  | en                 |                 |                                           |
| N      | bee           | r for y  | ou l      | Send      | cut numbers      |                 | ready             | to copy received     | d exchange      |                    |                 |                                           |
| MM-E   | DD H          | H: MM    | = [       | Send o    | corrected call b | efore end of Q  | SO 🔽 Work         | dupes when run       | ning            |                    |                 |                                           |
| 05-0   | 7 9           | 5.27     | F         | Send p    | partial calls    |                 |                   | String to u          | se on cw bet    | ween his           |                 |                                           |
| 05-0   | 37 04         | 5.20     |           | _         |                  |                 |                   | call key an          | d exchange k    | ey                 |                 |                                           |
| OF (   | 37 00         |          |           | Use C     | W contest word   | d spacing       | 186               | (default is          | one space)      |                    |                 |                                           |
| 05-0   | 37 00         | . 24     |           | -         |                  |                 | 100               | Keycode d            | it ins key      |                    |                 |                                           |
| 05-6   | 07 00         | 5:31     |           |           |                  | AutoHotK        | ey file 222       | Keycode o            | f TU/Log Key    | Substitute         |                 |                                           |
| 05-6   | <u>97 0</u> 6 | 5:31     | _         | Make sure | e that the key m | appings define  | d below match the | contents of the      | keys as defin   | ned in Config/Chan | ige CW buttons, |                                           |
| 05-6   | 37 06         | 5:32     |           | Config/Ch | ange SSB Butto   | ons and Config/ | Change Digital Bu | ttons.<br>Again      | Key Ne          | vt Call            |                 |                                           |
| 05-6   | <b>97 0</b> 6 | 5:33     | _         | F1        |                  | 3 ~             | F4                | V F8                 | V Dis           | sabled ~           |                 |                                           |
| 05-6   | 07 00         | 5:36     |           | 1.1       |                  | -               |                   |                      |                 |                    |                 |                                           |
| 05-6   | 97 06         | 5:37     |           | Exchang   | je Key H         | is Call Key     | QSO B4 Key        | Cut Nu               | imber Style (if | f enabled)         |                 |                                           |
| 05-6   | 97 06         | 5:37     |           | F2        | F                | 5 ~             | F6                | 11234                | 1567890 (lead   | ling I) 🗸          |                 |                                           |
| 05-6   | 97 06         | 5:38     |           |           |                  |                 |                   |                      |                 |                    |                 |                                           |
| 05-6   | 07 06         | 5:39     |           |           |                  |                 |                   |                      |                 |                    |                 |                                           |
| 05-6   | 97 00         | 5:43     |           |           |                  |                 |                   |                      |                 |                    |                 |                                           |
| 05-6   | 97 06         | 5:43     |           |           |                  |                 |                   |                      |                 |                    |                 |                                           |
| 05-6   | 97 00         | 5:45     |           |           |                  | -               | _                 |                      |                 |                    |                 |                                           |
| 05-6   | 97 00         | 5:53     |           |           |                  | ОК              | Cance             | 4                    |                 | Help               |                 |                                           |
| 05-3   | 29 2          | 3:15     |           |           |                  |                 |                   |                      |                 |                    |                 |                                           |

Defaults here are OK, your preference!

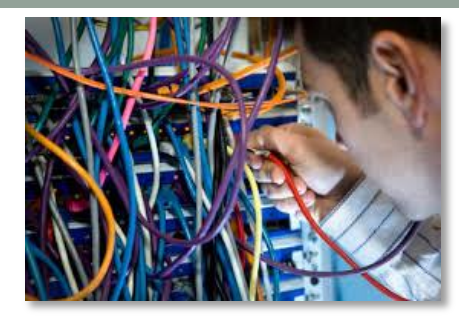

# Networking

- Used to automatically network multiple N1MM computers together
  - Multi-two or Multi-Multi operation logging
  - Second computer to provide back up log
  - Second computer so somebody else can see what is happening
  - Send private messages from station to station
  - See what the other station is doing......
- Must designate a "Master" station
  - Master provides time synchronization between all N1MM computers
  - Logs are also synchronized
  - Master is usually the secondary station (frees up resources for primary station)
  - Telnet spots are also gathered by Master, then distributed to secondary stations
- All stations must have same version of N1MM+ on them, same revision of wl\_city.dat (Country list), and same contest parameters

# Networking

| 7                                                | 197.88 L                                                   | JSB Man                                                            | ual - VFO A                  |                                                           |                                                                                                    |                                            |                  |                        |                                                                                                    |                                             |                                        |                           | _                                       |                                              | Check Lo | og/Master/Telr | net/Call history, |
|--------------------------------------------------|------------------------------------------------------------|--------------------------------------------------------------------|------------------------------|-----------------------------------------------------------|----------------------------------------------------------------------------------------------------|--------------------------------------------|------------------|------------------------|----------------------------------------------------------------------------------------------------|---------------------------------------------|----------------------------------------|---------------------------|-----------------------------------------|----------------------------------------------|----------|----------------|-------------------|
| File<br>CW<br>160<br>80<br>40<br>20<br>15<br>10  | Edit<br>PH<br>160<br>80<br>40<br>20<br>15<br>10            | View<br>DIG<br>160<br>80<br>40<br>20<br>15<br>10                   | Tools (<br>F1 S&F<br>F7 Rpt  | Config<br>Config<br>Run<br>P CQ<br>Exch<br>sc: Stop       | Window Help<br>Available Mult's & Q's<br>Bandmap<br>Check<br>CW Key<br>CW Reader<br>Digital Interface<br>Entry Window<br>Gray Line |                                            | Ctrl+K           |                        | Rcv       Exch         F4 W7XQ       F5 His Call         F10 Spare       F11 Spare         F10 Spare       F12 Wipe         Edit       Mark       Store       Spot It       QRZ |                                             |                                        |                           |                                         |                                              | KM4LV    | X              |                   |
| Transr<br>15,<br>MM-<br>05-<br>05-<br>05-<br>05- | nit Inter<br>(30/2011<br>DD HH<br>07 06<br>07 06<br>07 06  | locks Di<br>7 20:46:0<br>1: MM<br>5: 27<br>5: 28<br>5: 29<br>5: 31 | No Head<br>Call hi<br>sabled | ing<br>story<br>Parties<br>Ca<br>K2P<br>N71<br>K75<br>WA7 | Log<br>Move Multip<br>Multipliers<br>Network Sta<br>Rotor Vindo<br>Talk to Anot<br>Score Suma<br>Telnet<br>Visible Dupe            | liers<br>us<br>her Station<br>ary<br>shaet | Ctrl+L<br>Ctrl+E | n<br>cv<br>9<br>9<br>9 | M<br>LSB<br>LSB<br>LSB<br>LSB                                                                                                    | d.<br>Exch<br>NY<br>AZGLA<br>WAKNG<br>WASNO | 943/62<br>Sect<br>NY<br>AZ<br>WA<br>WA | M1 Pt<br>2<br>0<br>2<br>2 | s Misc<br>NY<br>AZGLA<br>WAKNG<br>WASNO | 120,094<br>□ ×<br>Pf>÷ ^<br>K<br>K<br>K<br>K | <u>.</u> |                |                   |
| 05-                                              | 07 06                                                      | 5:31                                                               |                              | NX3                                                       | L 7                                                                                                    | 200 00                                     | 59               | 59                     | LSB                                                                                                    | PA                                          | PA                                     | 2                         | PA                                      | к                                            |          |                |                   |
| Netw                                             | Network Status W7VO 192.168.10.128 - 2 Stations in network |                                                                    |                              |                                                           |                                                                                                    |                                            |                  |                        |                                                                                                    |                                             |                                        |                           |                                         |                                              |          |                |                   |
| Station                                          | ns Res                                                     | ynchroni                                                           | ze Rescore                   | Options                                                   | Actions Messag                                                                                                    | es                                         |                  |                        |                                                                                                    |                                             |                                        |                           |                                         |                                              |          |                |                   |
| Cor                                              | npute                                                      | r                                                                  | IP Addr                      | ress                                                      | Pas                                                                                                    | s Ri                                       | n                | 10                     | 100                                                                                                    |                                             | Freq                                   | Op                        | Msg                                     | Send                                         | Re       | Master         | Band 🛟            |
| W71                                              | vo                                                         |                                                                    | 192.168                      | 3.10.1                                                    | 28 0.0                                                                                                    | 0 58                                       | λP               | 0                      | 0                                                                                                    | _                                           | 7197.88                                | W7VO                      |                                         | 0k                                           | 0k       |                | 7                 |
| W7                                               | VO-2                                                       |                                                                    | 192.168                      | 3.10.1                                                    | 46 2112                                                                                                    | . 58                                       | kΡ               | 0                      | 0                                                                                                    |                                             | 21125.67                               | AA7CR                     |                                         | Ok                                           | Ok       |                | 21                |
| 05                                               | 07 04                                                      |                                                                    |                              | W7V                                                       | A0 3                                                                                                    | 000 EA                                     | 50               | 50                     | ICR                                                                                                    | OPDES                                       | OR                                     | 2                         | OPDEC                                   | V                                            |          |                |                   |

# Networking

#### The Options page:

| Network Status W7VO 192.                                                                             | 168.10.128 - 2 Stations in network                                                                                                    |                                                                                                    |  |
|----------------------------------------------------------------------------------------------------|----------------------------------------------------------------------------------------------------|----------------------------------------------------------------------------------------------------|--|
| Stations Resynchronize F                                                                             | escore Options Actions Messages                                                                                                    |                                                                                                    |  |
| <ul> <li>Run1 O Run2/Mult</li> <li>Log QSOs at all Stations</li> <li>Don't work non-mults</li> </ul> | <ul> <li>Don't automatically change to S&amp;P mode</li> <li>Wipe callsign when logged by stack target</li> <li>Trace Networked Computer Messages</li> </ul> | <ul> <li>Block my station from transmitting (conditions for blocking depend on transmitter category)</li> <li>Block my transmitter only if other station transmitting on same band and mode (multi-one)</li> <li>Disable All Transmit Interlocks</li> </ul> |  |

#### Messaging (Opened with Control E):

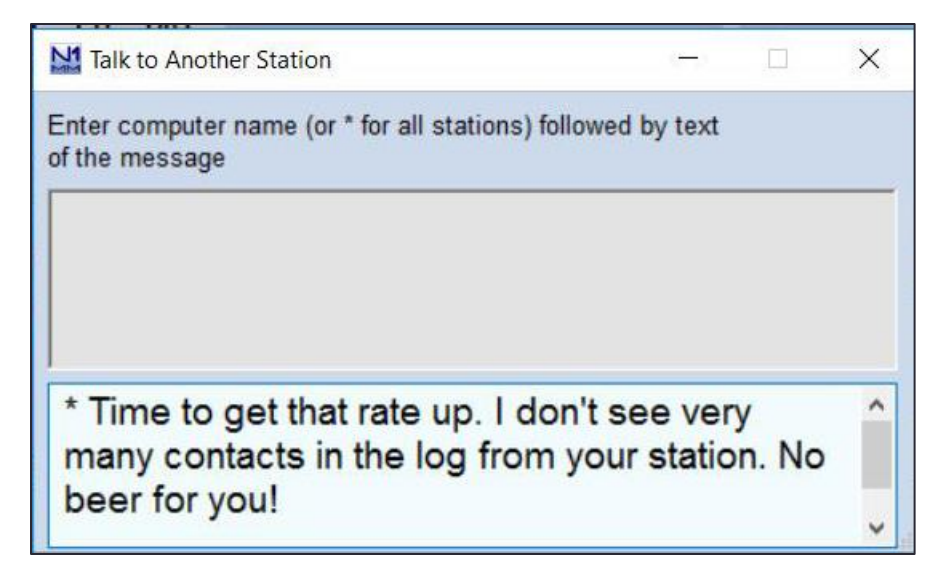

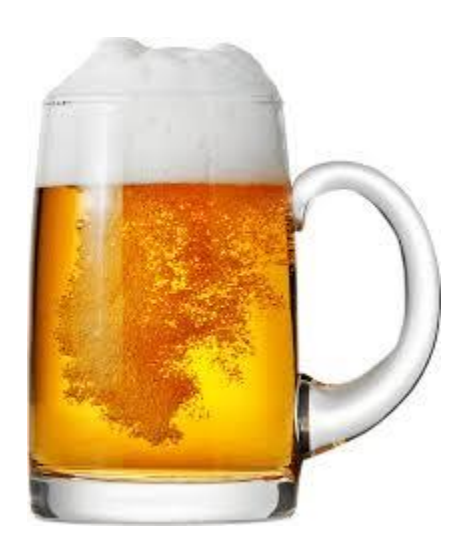

#### Statistics- Contesters LOVE statistics!

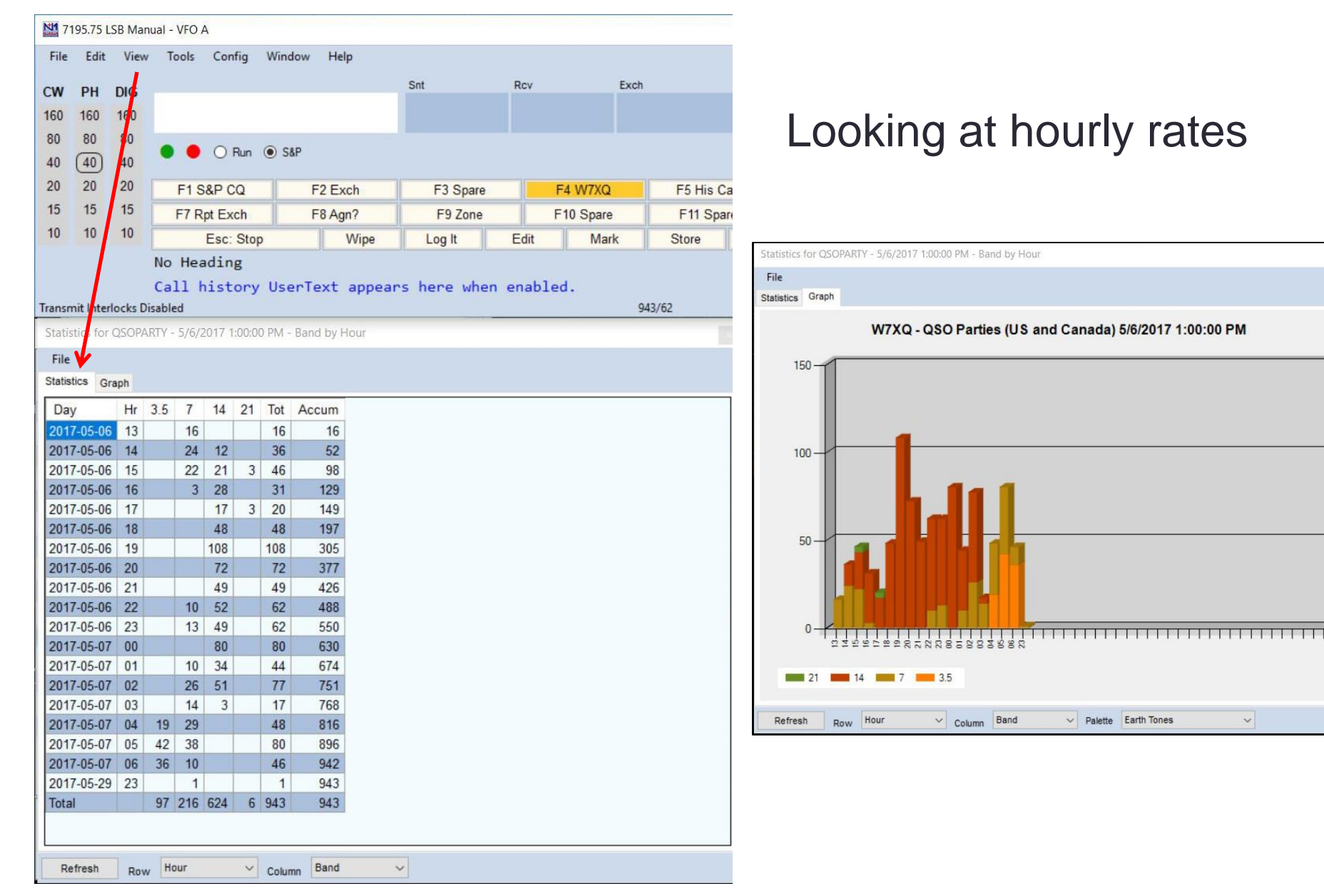

#### **More Statistics!**

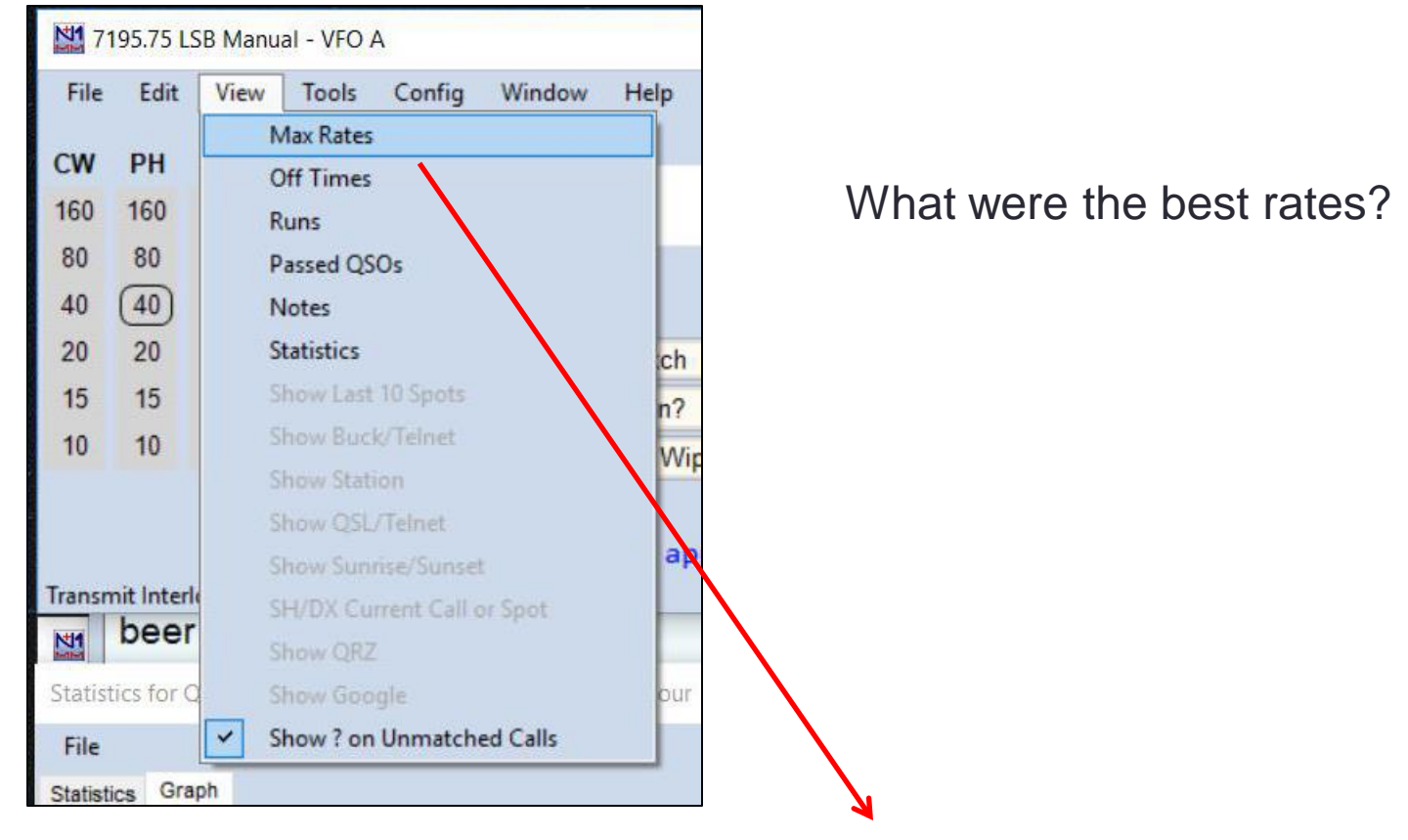

QSO Parties (US and Canada) - 2017-05-06 1300Z to 2017-05-07 0700Z - 945 QSOs W7XQ Max Rates:

2017-05-06 1917Z - 4.0 per minute (1 minute(s)), 240 per hour by W7VO 2017-05-06 1925Z - 2.4 per minute (10 minute(s)), 144 per hour by W7VO 2017-05-06 1946Z - 1.9 per minute (60 minute(s)), 111 per hour by W7VO

#### **Even more Statistics!**

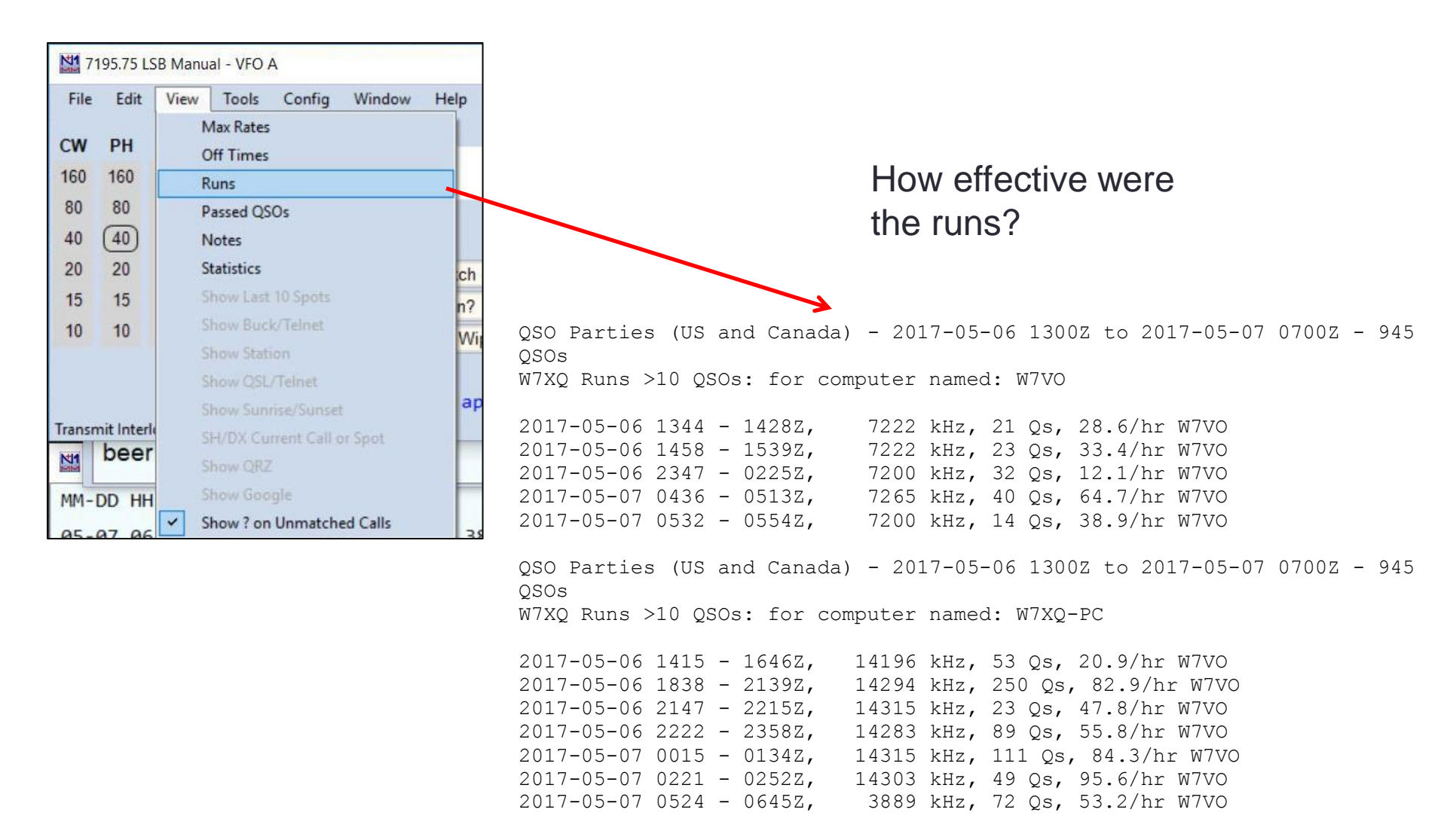

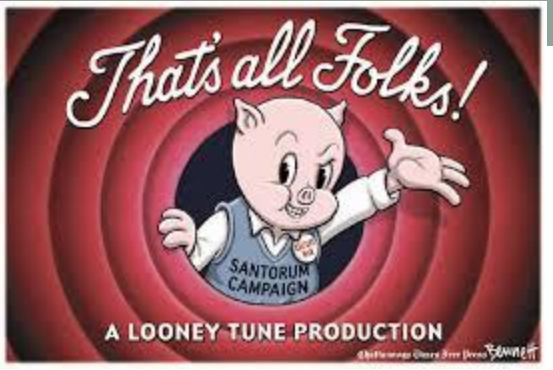

- That's all for now, Folks!
- Explore other features, but now you know the basics of N1MM+!

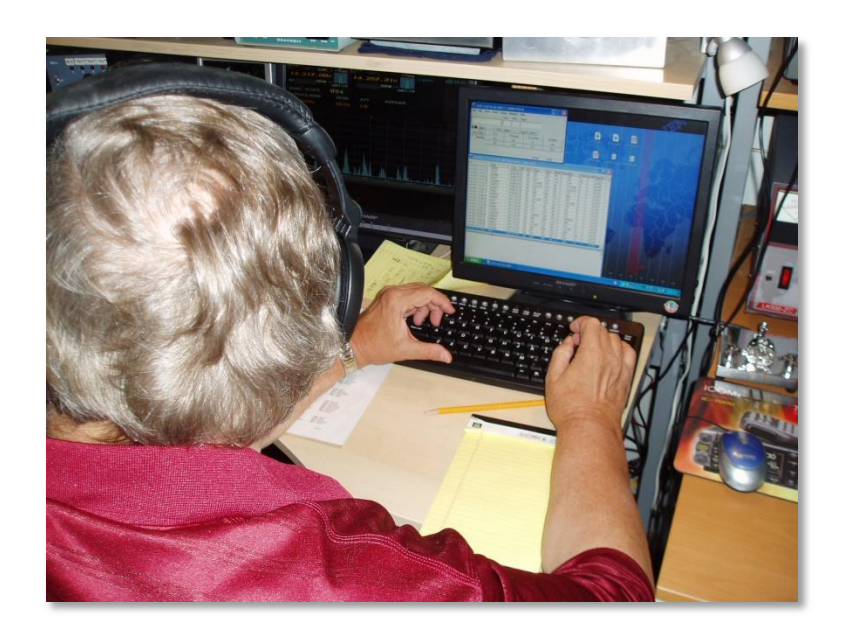

Willamette Valley

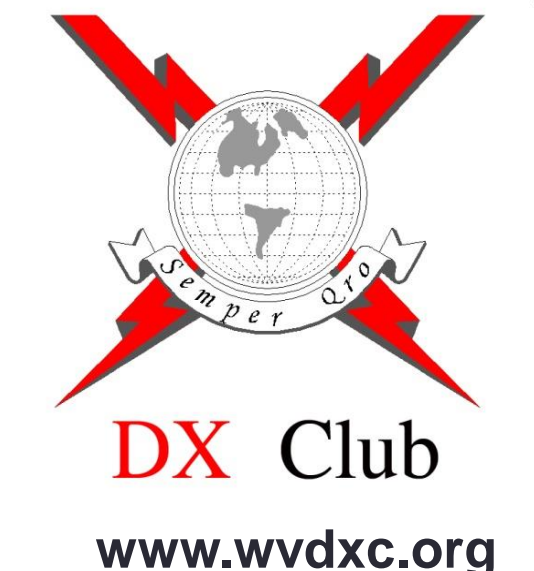